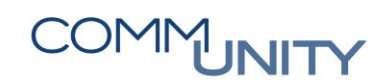

# HANDBUCH

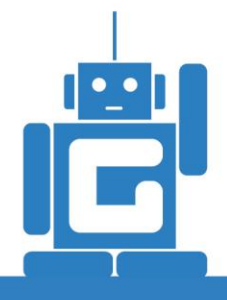

# E-RECHNUNG

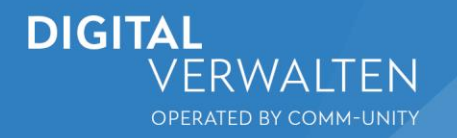

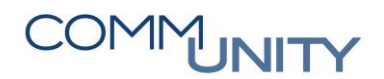

# Inhalt

| 1 | E   | Einleitung                                                            | _ 5  |
|---|-----|-----------------------------------------------------------------------|------|
|   | 1.1 | Rechtliche Grundlagen                                                 | _ 5  |
|   | 1.2 | Vorteile der e-Rechnung                                               | _ 5  |
| 2 | E   | ingehende e-Rechnungen                                                | _ 6  |
|   | 2.1 | Welche Lieferanten kommen in Frage?                                   | _ 6  |
|   | 2.2 | Wie kann ich meine Lieferanten informieren?                           | _ 6  |
|   | 2.3 | Welche Informationen braucht mein Lieferant?                          | _ 7  |
|   | 2.4 | Relevante Informationen für das Ankommen der Rechnung                 | _ 8  |
|   | 2.5 | Verarbeitung der e Rechnungen im Eingangsrechnungscockpit             | _ 8  |
|   | 2.6 | Was passiert im Zuge der Einarbeitung im GeOrg noch?                  | 10   |
| 3 | A   | Ausgehende e-Rechnungen                                               | 11   |
|   | 3.1 | Stammdaten                                                            | 11   |
|   | 3.2 | Erstellung einer Ausgangsrechnung über die Annahmeanordnung (FKKORD1) | 13   |
|   | 3.3 | Wiederkehrende Fakturen aus dem RE FX                                 | 14   |
| 4 | V   | /ersandcockpit                                                        | . 16 |

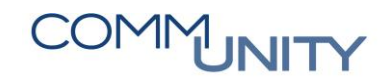

# 1 Einleitung

Wie bereits mehrfach angekündigt, steht die strukturierte e-Rechnung sowohl in eingehender als auch ausgehender Form im GeOrg zur Nutzung bereit. Dankenswerterweise haben sich unsere Landes-hauptstädte umfassend mit dem Thema e-Rechnung im GeOrg beschäftigt. So war es uns möglich, die Erstellung von ausgehenden e-Rechnungen sowie die Entgegennahme von eingehenden e-Rechnungen zu optimieren und ab sofort allen GeOrg-Kunden zur Verfügung zu stellen.

## 1.1 Rechtliche Grundlagen

Mit der **EU-Richtlinie 2010/45/EU** zur rechtlichen Gleichstellung von elektronischen Rechnungen mit Papierrechnungen, dem **Abgabenänderungsgesetz 2012** sowie dem § **5 IKTKonG** wurden die rechtlichen Grundlagen für die Umsetzung der e-Rechnung an den Bund und damit auch an alle anderen (beim BRZ registrierten) öffentlichen Einrichtungen geschaffen.

GUT ZU WISSEN: Die EU-Richtlinie 2014/55/EU verpflichtet alle Stellen der öffentlichen Verwaltung aller Mitgliedsländer ab 18. April 2019 e-Rechnungen zu akzeptieren.

Mit der Bereitstellung des Verfahrens der Bundeslösung auch für die andere öffentliche Verwaltung sind die technischen Voraussetzungen zur raschen und einfachen Umsetzung dieser EU-Richtlinie bereits jetzt gegeben. Eine Verpflichtung für die Vertragspartner zur Übermittlung von e-Rechnungen an die andere öffentliche Verwaltung entsteht dadurch jedoch nicht. Nicht primäre Beschaffer laut BVergG 2018 müssen die Regelung erst 12 Monate später, also per 18. April 2020 umgesetzt haben.

Die Einbringung der e-Rechnungen im Wege des USP bietet aufgrund des authentifizierten Zugangs die volle Übertragungssicherheit im Sinne des UStG und des SigG. **Die Rechnungen** *müssen nicht signiert sein. Signierte Rechnungen werden jedoch angenommen*.

| 1.2 | Vorteile | der | e-Rechnung |
|-----|----------|-----|------------|
|-----|----------|-----|------------|

| Umstand                                       | Bedeutung                                                                                                    |  |  |  |
|-----------------------------------------------|----------------------------------------------------------------------------------------------------|--|--|--|
|                                               | <ul> <li>Jederzeit gewährleistete Rechnungsentgegennahme auch<br/>außerhalb der Öffnungs- bzw. Arbeitszeiten.</li> </ul>                                                                     |  |  |  |
| Kürzere<br>Bearbeitungs- und<br>Durchlaufzeit | • Kein Scan- bzw. sonstiger Digitalisierungsaufwand. Sofortige Verarbeitung in der Buchhaltung möglich.                                                                                      |  |  |  |
| Ductilduzen                                   | <ul> <li>Kein "Liegenblieben" der Papierrechnung. Skontofristen<br/>können besser eingehalten werden. Insgesamt raschere und<br/>effizientere Abarbeitung der Eingangsrechnungen.</li> </ul> |  |  |  |
| Reduktion von                                 | <ul> <li>Durch den Versand von strukturierten e-Rechnungen fallen<br/>keinerlei Versand- bzw. Portokosten an.</li> </ul>                                                                     |  |  |  |
| Versandkosten                                 | <ul> <li>Die Kosten f ür die Zustellung der e-Rechnung  übernimmt der<br/>Rechnungsempf änger.</li> </ul>                                                                                    |  |  |  |

| Umstand                            | Bedeutung                                                                                                    |  |  |  |
|------------------------------------|----------------------------------------------------------------------------------------------------|--|--|--|
| Reduktion von                      | Die eingebrachte elektronische Rechnung wird automatisch<br>elektronisch weiterbearbeitet.                                                                                                    |  |  |  |
| Medienbiochen                      | Mögliche Schreibfehler fallen weg.                                                                                                    |  |  |  |
|                                    | Weniger Papierverbrauch, geringerer Transportaufwand                                                                                                    |  |  |  |
| Positiver Effekt auf<br>die Umwelt | <ul> <li>Nach Einbringung der e-Rechnung erhalten Sie im Erfolgsfall<br/>mit der Bestätigungs-E-Mail ein PDF Ihrer Rechnung<br/>übermittelt, welches Sie für Ihre Unterlagen speichern können.</li> </ul> |  |  |  |

## 2 Eingehende e-Rechnungen

HINWEIS: Für die Entgegennahme von strukturierten e-Rechnungen ist in einem ersten Schritt der Erwerb des Zusatzmoduls für die strukturierte e-Rechnung notwendig.

Unser Vertrieb bzw. Ihr Ansprechpartner steht wie gewohnt jederzeit für Anfragen dahingehend zur Verfügung.

## 2.1 Welche Lieferanten kommen in Frage?

Viele Unternehmen aus ganz Österreich sind mit der Abwicklung bzw. dem Versand von strukturierten e-Rechnungen über das USP (bzw. über das BRZ) bereits vertraut. Der Bund nimmt bekannterweise mit Ausnahme bestimmter Rechnungstypen seit einigen Jahren nur noch strukturierte e-Rechnungen entgegen. Auch einzelne Landeshauptstädte haben sich dem Bund bereits angeschlossen und verfolgen ähnliche Strategien.

**GUT ZU WISSEN**: Unsere Empfehlung geht dahin, vorab jene Unternehmen zu informieren, bei denen davon auszugehen ist, dass diese bereits laufend strukturierte e-Rechnungen an andere Rechnungsempfänger schicken.

Zusätzlich sollte man die Lieferantenstruktur der eigenen Gemeinde/der eigenen Stadt/des eigenen Verbands ansehen. Primär sollten jene Unternehmen adressiert werden, die am Gesamtvolumen an eingehenden Rechnungen einen entsprechend hohen Anteil haben. In der Regel, und das konnte auch in den Städten beobachtet werden, kommen ca. 80% der Rechnungen von nur 20% der Lieferanten.

Das bedeutet, dass durch das gezielte Ansprechen einiger (weniger) Lieferanten eine nicht unwesentliche Menge an eingehenden e-Rechnungen erreicht werden kann.

## 2.2 Wie kann ich meine Lieferanten informieren?

Die standardisierte Information an die zuvor ausgesuchten Lieferanten kann, wie im GeOg auch aus anderen Bereichen bekannt, einfach und nachvollziehbar **aus dem eAkt heraus** erfolgen. Dazu wurde eine im Allgemeinen Akt (Aktentyp "**Finanz**") eine eigene Dokumentvorlage genau zu diesem Zweck bereitgestellt.

Einfach je Lieferanten einen Akt anlegen, den Lieferanten als Beteiligten mit Rolle "**Einbringer**" hinzufügen und ein Arbeitsdokument mit Vorlage "**Verständigung Lieferanten eRechnung**"

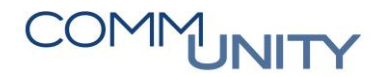

erstellen. Anschließend können Sie das Dokument archivieren, signieren und in den Versand bringen, sowie den Akt auf "geschlossen" setzen.

**GUT ZU WISSEN**: Wenn dazu Unterstützung benötigt wird, empfehlen wir die Erstellung eines Online-Tickets. Unsere KollegInnen stehen Ihnen dabei gerne unterstützend zur Verfügung.

## 2.3 Welche Informationen braucht mein Lieferant?

Auf der Website **e-rechnung.gv.at** sind die genauen Anforderungen an die Rechnungslegung beschrieben. Die Zusammensetzung der Auftragsreferenz ist unter folgendem Link aufrufbar:

| LINK:                                                                     |                                                                                                    |  |  |  |  |  |
|---------------------------------------------------------------------------|----------------------------------------------------------------------------------------------------|--|--|--|--|--|
| https://www.erechnung.gv.at/erb?locale=de AT&p=einvoice recipients pubsec |                                                                                                    |  |  |  |  |  |
| E- <b>RECHNUNG</b><br>GV.AT                                               | E- <b>RECHNUNG</b><br>GV.AT                                                                                                    |  |  |  |  |  |
| e-Rechnung Technisches EN 🚟                                               |                                                                                                    |  |  |  |  |  |
| Voraussetzungen<br>Unternehmensserviceportal (USP)                        | Andere Empfänger                                                                                                    |  |  |  |  |  |
| Öffentliche Einrichtungen (PVP)                                           | Hier finden Sie eine Liste aller Entitäten (alphabetisch sortiert), die elektronische Rechnungen über E-                                                                                                    |  |  |  |  |  |
| Rechnungsempfänger                                                        | RECHNUNG.GVAT empfangen können. Diese Liste wird in Zukunft noch erweitert.                                                                                                    |  |  |  |  |  |
| Bund                                                                      | <ul> <li>Austrian Development Agency (ADA)</li> </ul>                                                                                                    |  |  |  |  |  |
| Andere Offentliche Verwaltung                                             | <ul> <li>Auftragsreferenz muss mit ADA/ beginnen.</li> </ul>                                                                                                    |  |  |  |  |  |
| Sonderfälle                                                               | Für die Lieferantennummer gibt es keine besonderen Anforderungen.                                                                                                    |  |  |  |  |  |
| Gutschriften                                                              | Arbeitsmarktservice Osterreich (AMS)                                                                                                    |  |  |  |  |  |
| Sammelrechnungen                                                          | <ul> <li>Auftragsreferenz muss mit AMS/ beginnen.</li> <li>Danach kann eine der folgenden Varianten verwendet werden:</li> </ul>                                                                                                    |  |  |  |  |  |
| Storno von Rechnungen                                                     | <ul> <li>In-stellige numerische Bestellnummer beginnend mit 21 (z.B. 2134567890) oder</li> </ul>                                                                                                    |  |  |  |  |  |
| Teil- und Endrechnungen                                                   | <ul> <li>3-stellige Kürzel für Bundesgeschäftsstelle oder Bundesland (BGS, WIE, NOE, BGL, OOE, SBG,</li> </ul>                                                                                                    |  |  |  |  |  |
| Auf- und Abschläge                                                        | STM, KTN, TIR, VBG)                                                                                                    |  |  |  |  |  |
| Einbringungsarten                                                         | Die Lieferantennummer muss 6-stellig numerisch beginnend mit 3 sein. Sollte die Lieferantennummer noch                                                                                                    |  |  |  |  |  |
| Formular                                                                  | nicht bekannt sein, bleibt das Feld leer.                                                                                                    |  |  |  |  |  |
| Test-Formular (extern)                                                    | Bei Rechnungen mit Bestellnummer gilt:                                                                                                    |  |  |  |  |  |
| Hochladen                                                                 | Pos.Nr. aus Bestellung: Eingabe in 10 Schritten (z.B.: 010, 020, 030)                                                                                                    |  |  |  |  |  |
| Test-Upload (extern)                                                      | Für konkrete Anfragen an das AMS verwenden Sie bitte deren Support-E-Mail-Adresse:                                                                                                    |  |  |  |  |  |
| Webservice                                                                | <u>ams.fin@ams.at</u> .                                                                                                    |  |  |  |  |  |
| Peppol                                                                    | Bundesbeschaffung GmbH                                                                                                    |  |  |  |  |  |
| Beilagen                                                                  | <ul> <li>Auftragsreferenz muss mit BBG/ beginnen.</li> </ul>                                                                                                    |  |  |  |  |  |
| Bestätigung der Einbringung                                               | Für die Lieferantennummer gibt es keine besonderen Anforderungen.                                                                                                    |  |  |  |  |  |
| Weitere Informationen                                                     | Bundesrechenzentrum GmbH                                                                                                    |  |  |  |  |  |
| Publikationen/Downloads                                                   | <ul> <li>Auftragsreferenz muss mit BRZ/ beginnen.</li> </ul>                                                                                                    |  |  |  |  |  |
| Pund                                                                      | Der folgende Wert kann leer oder oder /-stellig numerisch mit "4" beginnend sein.                                                                                                    |  |  |  |  |  |
| EAO (Bund)                                                                | Die Lieferantennummer kann leer oder 6-stellig numerisch onne funrenden Nullen sein.                                                                                                    |  |  |  |  |  |
| Rechtliche Grundlagen                                                     | COMM-UNITY EDV GMDH     Auftragraferenz muss mit stul beginnen. Denech kenn eine der felgenden Verienten verwandet werden                                                                                                    |  |  |  |  |  |
| Auftragsreferenz                                                          | <ul> <li>Aufträgsreiterenz mussimit to/ beginnen. Dahach kann eine der folgenden vananten verwendet werden.</li> <li>Austelliger numerischer Ruchungskreis (z.R. 1334)</li> </ul>                                                             |  |  |  |  |  |
| Lieferantennummer                                                         | <ul> <li>4-stelliger numerischer Buchungskreis (z.b. 1234)</li> <li>4-stelliger numerischer Buchungskreis gefolgt von 10-stelliger Bestellnummer (z.B. 1334/5678081334)</li> </ul>                                                            |  |  |  |  |  |
| Keine e-Rechnung notwendig                                                | <ul> <li>4-stelliger numerischer Buchungskreis gefolgt von 9-stelliger Distellinder (z.b. 1254/50/6961234)</li> <li>4-stelliger numerischer Buchungskreis gefolgt von 9-stelliger Mittelreservierungsnummer (z.B. 1254/50/6961234)</li> </ul> |  |  |  |  |  |
| Ausländische Vertragspartner                                              | 1234/567890123)                                                                                                    |  |  |  |  |  |
| Factoring/Zession                                                         | Die Lieferantennummer ist 10-stellig numerisch.                                                                                                    |  |  |  |  |  |
| Schulen                                                                   | Für konkrete Anfragen an die COMM-UNITY EDV GmbH verwenden Sie bitte deren Support-E-Mail-                                                                                                    |  |  |  |  |  |
| Andere Öffentliche Verwaltung                                             | Adresse:                                                                                                    |  |  |  |  |  |
| FAQ (Andere)                                                              | <u>e-rechnung@comm-unity.at</u> .                                                                                                    |  |  |  |  |  |

# 2.4 Relevante Informationen für das Ankommen der Rechnung

Damit die Rechnung beim gewünschten Rechnungsempfänger ankommt, sind für den Lieferanten folgende Informationen relevant

| Datenpunkt             | Bedeutung                                                                                                    |
|------------------------|----------------------------------------------------------------------------------------------------|
| Auftrags-<br>referenz  | Die <b>Auftragsreferenz</b> ist ein <b>eindeutig festgelegtes Kürzel</b> , mit dem der<br>Rechnungsempfänger technisch beim BRZ registriert ist.<br>Für alle GeOrg-Kunden sind wir (Comm-Unity) als zentraler IT-Anbieter für<br>unsere Gemeinden/Städte als Rechnungsempfänger beim BRZ registriert.<br>Die Auftragsreferenz beginnt damit mit <b>CU</b> /.<br>Nach der Auftragsreferenz <b>CU</b> / muss der Lieferant noch die <b>4-stellige</b><br><b>Buchungskreisnummer</b> angeben. |
|                        | GUT ZU WISSEN: Mit der nun vollständigen Auftragsreferenz können wir alle zentral eingehenden e-Rechnungen <b>an die jeweiligen Buchungskreise verteilen</b> .                                                                                                    |
| Lieferanten-<br>nummer | Die Lieferantennummer entspricht der GP-Nummer des Lieferanten im<br>GeOrg.                                                                                                    |

### 2.5 Verarbeitung der e Rechnungen im Eingangsrechnungscockpit

Ist die Rechnung ordnungsgemäß vom Lieferanten versendet worden, wird diese wenige Augenblicke nach dem Versand bereits im **ER-Cockpit** des jeweiligen Rechnungsempfängers angezeigt (Transaktion: **/CUERP/ER01 – Eingangsrechnungscockpit**):

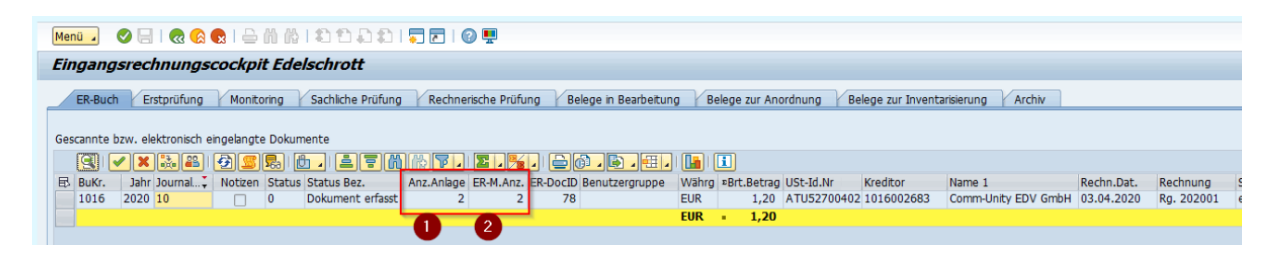

**GUT ZU WISSEN**: In der Spalte "**Anzahl der Beilagen**" ist ersichtlich, wie viele Dokumente vom Lieferanten mitübermittelt wurden.

ACHTUNG: Eine Beilage, welche bei JEDER e-Rechnung mitkommt, ist ein vom BRZ standardisiert erstelltes Rechnungs-formular, in dem alle relevanten Rechnungsinhalte dargestellt werden.

Auf der nachfolgenden Seite ist ein Auszug der Beilage vom BRZ dargestellt:

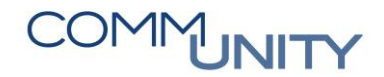

| Marktgemeinde Edelschrott<br>Packerstraße 1<br>8583 Edelschrott<br>Österreich | Comm-Unity EDV GmbH<br>ProfRudolf-Zilli-Straße 4<br>8502 Lannach<br>Österreich                                                                                    |  |  |
|-------------------------------------------------------------------------------|----------------------------------------------------------------------------------------------------|--|--|
|                                                                               | Test-Rechnung                                                                                                    |  |  |
| Elektronisch registriert am<br>03.04.2020 um 11:17:08                         | Nummer/Datum<br>Rg. 202001 / 03.04.2020<br>Auftragsreferenz<br>CU/1016<br>Lieferantennummer<br>1016002683<br>Lieferantenkontakt<br>alexander.rieger@comm-unity.at |  |  |

| Bezeichnung         | Betrag in €    |      |  |
|---------------------|----------------|------|--|
|                     |                | 1,20 |  |
| Netto               |                | 1,00 |  |
| Umsatzsteuer        | 20% von 1,00 € | 0,20 |  |
| Zu zahlender Betrag | 1,20           |      |  |

Diese Test-Rechnung enthält 1 Beilage des Lieferanten

| Menu 🗸 🥥 🗐   🎕 😪   🎍 👸 🎼   🏝 🖆 💭 🏛   🌄 🗖   🎯 🖳                                                                                                    |                                                                           |   |
|----------------------------------------------------------------------------------------------------|---------------------------------------------------------------------------|---|
| Eingangsrechnungscockpit Edelschrott                                                                                                    |                                                                           |   |
| ER-Buch Erstprüfung Monitoring Sachliche Prüfung Rechnerische Prüfung Belege in Bearbeitung                                                                         | Belege zur Anordnung Belege zur Inventarisierung Archiv                   |   |
| Corrente hau Jaktonich singebote Dakumente                                                                                                    |                                                                           |   |
|                                                                                                    |                                                                           |   |
| Bulkr.         Jahr Journal         Notizen         Status         Status         Bez.         Anz.Anlage         ER-M.Anz.         ER-DocID         Benutzergruppe | Währg Est.Betrag USt-Id.Nr Kreditor Name 1 Rechn.Dat. Rechnung            |   |
| 1016 2020 10 0 Dokument erfasst 2 2 78                                                                                                    | EUR 1,20 ATU52700402 1016002683 Comm-Unity EDV GmbH 03.04.2020 Rg. 202001 | 6 |
| 1 2                                                                                                    | tor = 1,20                                                                |   |

Über die "Anzahl der Meldungen"(2) wird festgehalten:

Grundsätzlich versucht GeOrg mit den vom Lieferanten mitgeschickten Informationen **sofort einen vorerfassten Beleg zu erzeugen**. Scheitert dies aufgrund bestimmter Umstände, können die Gründe dafür mittels Doppelklicks in dieses Feld eingesehen werden.

In unserem Beispiel ist folgender Grund schuld daran, dass die Rechnung im Rechnungseingang hängen geblieben ist:

| Menü 🖌 🔗 📃   🧟 🚱                                                                                                   | 🝕 🚱 🗞 Technische Informationen 🗌 ፤ Hilfe 🔄 🚔 🛗 🟠 🖡 🏗 |  |  |  |  |
|----------------------------------------------------------------------------------------------------|------------------------------------------------------|--|--|--|--|
| Protokolle anzeigen                                                                                                |                                                      |  |  |  |  |
| Datum/Uhrzeit/User                                                                                                 | An Externe Iden Objekttext Unterobjektt Transak      |  |  |  |  |
| ▼ △ 03.04.2020 11:17:08 SVCGDB                                                                                     | 2 000000078 Eingangsrechn Elektronischer S           |  |  |  |  |
| • 🛆 Problemklasse mittel                                                                                           | 2                                                    |  |  |  |  |
|                                                                                                    |                                                      |  |  |  |  |
| A Keine Besutzergruppe bestimmer Ag. 202001 f. Lieferant 1016002683 bereits erfasst mit Journal 1016/2020/00000000 |                                                      |  |  |  |  |
| Keine benutzergruppe besummbari                                                                                    |                                                      |  |  |  |  |

Es wurden folgende Fehler erkannt:

| # | Fehlerursache im Beispiel                                                                                                    |
|---|----------------------------------------------------------------------------------------------------|
| 1 | Zum einen macht GeOrg darauf aufmerksam, dass es mit der mitgeschickten<br>Rechnungsnummer zu diesem Lieferanten <b>bereits eine Rechnung im System gibt</b> .<br><b>GUT ZU WISSEN</b> : Damit lassen sich etwaige Doppelerfassung gleich zu Beginn<br>erkennen |
| 2 | Zum anderen konnte GeOrg keine Benutzergruppe ermitteln, an die die Rechnung weitergeleitet werden soll.                                                                                                    |

HINWEIS: Wir können im GeOrg für eingehende e-Rechnungen eine Standard-Benutzergruppe (z.B.: "Buchhaltung") hinterlegen.

Damit ist gewährleistet, dass e-Rechnungen sofort vorerfasst und gleich weiterbearbeitet werden können. Die Abarbeitung im ER-Buch ist damit nicht mehr notwendig und entlastet die zentrale Post- bzw. Rechnungseingangsstelle.

Wenn dies gewünscht wird, bitten wir um die **Aufgabe eines Online-Tickets**, in dem uns die Benutzergruppe bekannt gegeben wird.

# 2.6 Was passiert im Zuge der Einarbeitung im GeOrg noch?

Hat ein Geschäftspartner mehrere Bankverbindungen hinterlegt, vergleicht GeOrg die vom Lieferanten mitgeteilte Bankverbindung mit jenen die am Geschäftspartner angelegt sind, und übernimmt diese als Partnerbank in die Rechnungserfassung. So ist gewährleistet, dass das Geld am richtigen Empfängerkonto landet.

GUT ZU WISSEN: Wenn die vom Lieferanten mitgeschickte Bankverbindung am GP nicht existiert, wird diese von GeOrg automatisch angelegt und in den Beleg übernommen.

So ist gewährleistet, dass z.B. bei einem Wechsel der Bankverbindung des Lieferanten keine Überweisung an die "alte – nicht mehr gültige" Bankverbindung stattfindet.

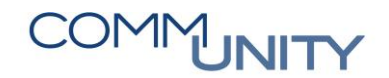

## 3 Ausgehende e-Rechnungen

Der folgende Abschnitt beschreibt alle notwendigen Tätigkeiten um strukturierte e-Rechnungen aus GeOrg an die Rechnungsempfänger übermitteln zu können.

## 3.1 Stammdaten

Bevor strukturierte e-Rechnungen versandt werden können, müssen am Geschäftspartner (entspricht dem Rechnungsempfänger) Einstellungen vorgenommen werden. Diese Einstellungen werden in der Transaktion **BP - Geschäftspartner bearbeiten** vorgenommen:

In diesem Beispiel fungiert der Geschäftspartner "Marktgemeinde Ligist" als Rechnungsempfänger. Im **Reiter** "**Anschrift"** finden sich ganz unten am Ende die für den Versand der e-Rechnungen notwendigen Einstellungen

| Menü 🖌 📀 🖡                          |                  | Person 🗋 Organisatio    | on   🗃   存 🔿   6         | 🌶 🖆 Allgeme      | ine Daten Beziehu  | ingen   🚈   |
|-------------------------------------|------------------|-------------------------|--------------------------|------------------|--------------------|-------------|
| 👦 🔎 Organisation ändern: 1016002739 |                  |                         |                          |                  |                    |             |
|                                     |                  | Geschäftspartner 1      | 016002739 🔤 Marki        | taemeinde Liaist | / 8563 Ligist      |             |
| Arbeitsvorrat                       | Suche            | Ändern in GP-Rolle G    | Partner allgemein        | -9               | · <b>2</b>         |             |
|                                     |                  |                         |                          |                  |                    |             |
| Suche                               | Organisationen 💌 |                         |                          |                  |                    |             |
| nach                                | Unternehmensre 🕶 | Anschrift Adressüb      | ersicht Identifikation   | Steuerung        | Zahlungsverkehr    | Status Verw |
| Gruppierung                         | AWV Karnische 🔻  |                         |                          |                  |                    |             |
| ID-Art                              | KUR - Unterneh 🔻 | Suchbegriff 1/2         | MARKTGEMEINDE LIGIST     |                  |                    |             |
| ID-Nummer                           | R011X928B        |                         |                          |                  |                    |             |
| Name                                |                  | Standardadresse         |                          |                  |                    |             |
| Straße                              |                  | Druckvorsch             | nau                      |                  |                    |             |
| PLZ/Ort                             |                  | Straßenadresse          |                          |                  |                    |             |
| Vertr.b. Nachn.                     |                  | Straße/Hausnummer       | Ligist                   |                  | 90                 |             |
| Vertr.b. Vorn.                      |                  | Postleitzahl/Ort        | 8563 Ligist              |                  |                    |             |
| Vertr.b. Geb.d.                     |                  | Land                    | AT Österreich            |                  |                    |             |
| Phonetisch                          |                  |                         |                          |                  |                    |             |
|                                     | Start 📅          | Postfachadresse         |                          |                  |                    |             |
|                                     |                  |                         |                          |                  |                    |             |
|                                     | 🍋 i 🌐 🖬 📩        |                         |                          |                  |                    |             |
| GeschPartner * B                    | eschreibung      | Kommunikation           |                          |                  |                    |             |
|                                     |                  |                         |                          | _                | Weitere Kommunik   | ation       |
|                                     |                  | Telefon                 | 03143 / 22 29            | Nebenstelle      |                    |             |
|                                     |                  | Mobiltelefon            |                          |                  |                    |             |
|                                     |                  | Fax                     | 03143 / 22 29 - 24       | Nebenstelle      |                    |             |
|                                     |                  | E-Mail                  | gde@ligist.steiermark.at |                  |                    |             |
|                                     |                  | Standardkomm.art        | •                        |                  | Abhängig -> Unabhä | ängig       |
|                                     |                  |                         |                          |                  |                    |             |
|                                     |                  | Bemerkungen             |                          |                  |                    |             |
|                                     |                  | Adrossupabhängiga Karra | unitation                |                  |                    |             |
|                                     |                  | Auressunabhangige Komm  | IUTIKALIOTI              | ] Noberstell     |                    |             |
|                                     |                  | Telefon                 |                          | Nebenstelle      | Land               | AT T        |
|                                     |                  | Mobilteleron            |                          | ] Noberstell     | Land               |             |
|                                     |                  | Fax                     |                          | Nepenstelle      | Land               |             |
|                                     |                  | E-Mail                  |                          |                  | 141-11             |             |
|                                     |                  | StandardKomm.art        | •                        |                  | Weitere Kommunika  | uon         |
|                                     |                  |                         |                          |                  | unabhangig -> Abha | ngig        |
|                                     |                  | Grunddaten e-Rechnung a | ausgehend                |                  |                    |             |
|                                     |                  | E-Rech, Empf. ID        |                          |                  |                    |             |
|                                     |                  | Lieferantennummer       |                          |                  |                    |             |
|                                     |                  |                         |                          |                  |                    |             |

| # | Bezeichnung       | Erklärung                                                                                                    |  |  |  |  |  |  |
|---|-------------------|----------------------------------------------------------------------------------------------------|--|--|--|--|--|--|
|   | E.Rech. Empf. ID  | Im Feld E-Rech.Empf.ID wird der erste Teil der Auftragsreferenz<br>(siehe Kapitel 2.3 - Welche Informationen braucht mein<br>Lieferant?) eingeben.<br>Folgende Kürzel stehen aktuell zur Verfügung und werden<br>unsererseits laufend aktualisiert:                                                                                                    |  |  |  |  |  |  |
| 1 |                   | Empf. ID' BeschreibungAMSArbeitsmarktservice Österreich (AMS)BBGBundesbeschaffung GmbHBRZBundesbeschaffung GmbHBRZBundesbeschaffung GmbHCUComm-Unity EDV GmbHGRAZStadt GrazIBKStadt InnsbruckL1Land BurgenlandL2Land NiederösterreichL4Land OberösterreichL6Land SteiermarkL7Land SteiermarkL8Land VorarlbergL9Stadt WienLFRZLFRZ GmbHOEBBÖsterreichische Bundesbahnen (ÖBB)OENBOesterreichische Nationalbank (OeNB)SvSozialversicherungen                                                                                                    |  |  |  |  |  |  |
|   |                   | HINWEIS: Da im hier gewählten Beispiel die Rechnung an die<br>Marktgemeinde Ligist (GeOrg-Kunde) geschickt werden soll, ist<br>die Auftragsreferenz <b>CU</b> (Comm-Unity EDV GmbH) zu<br>verwenden                                                                                                    |  |  |  |  |  |  |
| 2 | Lieferantennummer | Im Feld Lieferantennummer ist jene Nummer einzutragen, die der<br>Rechnungssteller (in diesem Beispiel Gde. Edelschrott) in der<br>Buchhaltung des Rechnungsempfängers (in diesem Beispiel<br>Gde. Ligist) hat. Diese kann einem etwaigen<br>Informationsschreiben des Rechnungsempfängers entnommen<br>werden. Ansonsten ist die Lieferantennummer beim<br>Rechnungsempfänger zu erfragen.         Grunddaten e-Rechnung ausgehend<br>E-Rech. Empf. ID       CU         Lieferantennummer       1188005430         HINWEIS: Wurden alle Daten vollständig erfasst, können die<br>vorgenommen Änderungen am GP gespeichert werden. |  |  |  |  |  |  |

**ACHTUNG**: Die Regeln für die Zusammensetzung der Auftragsreferenzen der einzelnen Rechnungsempfänger sind unter nachfolgendem Link auf der nächsten Seite abrufbar.

LINK:

https://www.erechnung.gv.at/erb?locale=de\_AT&p=einvoice\_recipients\_pubsec

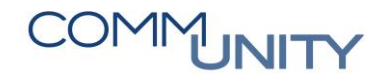

HINWEIS: Bei Unklarheiten empfehlen wir die direkte Kontaktaufnahme mit dem Rechnungsempfänger. Vielfach werden von den Rechnungsempfängern ähnliche Informationsschreiben versendet, wie in diesem Handbuch unter Kapitel 2.2 – "Wie kann ich meine Lieferanten informieren?" beschrieben.

### 3.2 Erstellung einer Ausgangsrechnung über die Annahmeanordnung (FKKORD1)

Eine Möglichkeit, um ausgehende e-Rechnungen zu erzeugen ist die Einmalfaktura bzw. die Transaktion **FKKORD1 - Anordnungen bearbeiten**. Folgende Eingaben sind für den Versand als e-Rechnung notwendig:

| Menŭ 🗸 🖉 🔚   🞕 🚱   🖆 🦻   🗁 🍈 🎼   🏝 🏝 🏝 💭 🖉 🗮                                                                                                    |                           |                  |               |            |        |              |        |    |           |              |       |
|----------------------------------------------------------------------------------------------------|---------------------------|------------------|---------------|------------|--------|--------------|--------|----|-----------|--------------|-------|
| Rest Anordnu                                                                                                    | 💌 🔎 Anordnung anlegen     |                  |               |            |        |              |        |    |           |              |       |
| Anordnungsnummer Contraction Contraction C |                           |                  |               |            |        |              |        |    |           |              |       |
| Nopfdaten                                                                                                    |                           |                  |               |            |        |              |        |    |           |              |       |
| Belegdatum                                                                                                    | 03.04.2020                | Belegart         | LR            |            | Ar     | ngelegt vor  | ı      |    |           |              |       |
| Referenz                                                                                                    |                           | Währung          | EUR           | ]          | Er     | fasst am     |        |    |           | 00:00:0      | 00    |
| Status                                                                                                    |                           | Umrechnu         | ngsdat        |            |        | Geändert von |        |    |           |              |       |
| Buchungsdatum                                                                                                    | 03.04.2020                | Abstimms         | hlüss. 10162  | 20040300   | Ge     | eändert am   | 1      |    |           | 00:00:0      | 00    |
| Message Profil                                                                                                    |                           |                  | -             |            |        |              |        |    |           |              |       |
| Auftragsref. e-Rg.                                                                                                    | 1188                      |                  |               |            |        |              |        |    |           |              |       |
|                                                                                                    |                           |                  |               |            |        |              |        |    |           |              |       |
| Anordnungsposi                                                                                                    | Anordnungspositionen      |                  |               |            |        |              |        |    |           |              |       |
| 🗈 BuKr. GPartn                                                                                                    | er Kurzbeschreibung des G | eschäftspartners | Vertragskonto | St Vertrag | HVorg. | TVorg.       | Betrag | St | Sachkonto | Kostenstelle | Auftr |
| 1016 10160                                                                                                    | 2739 Marktgemeinde Ligist |                  | 882100078601  | 210001152  | 2130   | 8100         | 100,00 | A0 | 810000    | 240000       |       |

Im Feld "Auftragsref. e-Rg." Ist der zweite der Teil Auftragsreferenz einzutragen. (In unserem Beispiel ist der Buchungskreis des Rechnungsempfängers 1188)

**ZUR ERINNERUNG**: Am Geschäftspartner wurde mit **CU** der erste Teil der Auftragsreferenz hinterlegt. Der "/" zwischen CU und dem zweiten Teil der Auftragsreferenz **wird vom System automatisch hinterlegt**.

Wurden alle Eingaben vorgenommen und geprüft, kann die Anordnung gesichert werden.

| I          | Menü 🗸 🖉 🔚 🛯 🛠 😪 🛛 🖆 🦻 🗠 🖞 👘 🖓 🛯 🏝 🏝 🖆 💭 📰 🖓 💭                        |            |            |                      |          |                |                             |      |           |              |             |        |    |           |              |        |
|------------|-----------------------------------------------------------------------|------------|------------|----------------------|----------|----------------|-----------------------------|------|-----------|--------------|-------------|--------|----|-----------|--------------|--------|
| 1          | P Anordnung anlegen                                                   |            |            |                      |          |                |                             |      |           |              |             |        |    |           |              |        |
| And<br>And | Anordnungsnummer C C C C C C C C C C C C C C C C C C C                |            |            |                      |          |                |                             |      |           |              |             |        |    |           |              |        |
| P          | Ко                                                                    | pfdaten    |            |                      |          |                |                             |      |           |              |             |        |    |           |              |        |
| _          | Be                                                                    | legdatum   | ı          | 03.04.2020           |          | Belegart       | LR                          | L    |           |              | Angelegt v  | on     |    |           |              |        |
|            | Re                                                                    | ferenz     |            |                      | ]        | Währung        | EU                          | R    |           |              | Erfasst am  |        |    |           | 00:00:       | 00     |
|            | Sta                                                                   | atus       |            |                      |          | Umrechnungsdat |                             |      |           | Geändert von |             |        |    |           |              |        |
|            | Bu                                                                    | chungsda   | atum       | 03.04.2020           |          | Abstimms       | ostimmschlüss. 101620040300 |      |           |              | Geändert am |        |    |           | 00:00:00     |        |
|            | Me                                                                    | essage Pro | ofil       |                      |          |                | •                           | •    |           |              |             |        |    |           |              |        |
|            | Au                                                                    | ftragsref. | . e-Rg.    | 1188                 |          |                |                             |      |           |              |             |        |    |           |              |        |
|            | ▶ ③ ▶ B B 1 ▲ 〒 前 ☆ ▼ ,   ■   ● @ , ● , ● , ● , ● , ● , ● , ● , ● , ● |            |            |                      |          |                |                             |      |           |              |             |        |    |           |              |        |
|            | Anordnungspositionen                                                  |            |            |                      |          |                |                             |      |           |              |             |        |    |           |              |        |
|            | 屘                                                                     | BuKr.      | GPartner   | Kurzbeschreibung des | Geschäft | spartners      | Vertragskont                | to S | l Vertrag | HVorg        | . TVorg.    | Betrag | St | Sachkonto | Kostenstelle | Auftra |
|            |                                                                       | 1016       | 1016002739 | Marktgemeinde Ligist |          |                | 8821000786                  | 501  | 210001152 | 2130         | 8100        | 100,00 | A0 | 810000    | 240000       |        |
|            |                                                                       |            |            |                      |          |                |                             |      |           |              |             | 0.00   |    |           |              |        |

Wurde die Anordnung erfolgreich gesichert, kann die Anordnung in der Transaktion **FKKORD1 - Anordnungen bearbeiten** angezeigt und gedruckt werden. Dabei ist wichtig, die Sendung in das Versand-cockpit zu schicken (Button 🕑 - Einstellen in Druckbestand des Massendruckes):

| Menü 🖌 📀 📃                | I 🐟 🚱 I 🖈 I 🖴 ĥ 👘 I 🎝 🗘 🎝 I 🗮 🛛 🚱 🖳 |
|---------------------------|-------------------------------------|
| P Anordi                  | nung anzeigen                       |
| Anordnungsnummer          |                                     |
| Anordinangscyp            |                                     |
| 🔄 Druckerzeugung einer e  | inzelnen Korrespondenz              |
| Einzelerzeugung Korrespor | ıdenz                               |
| Korrespondenzart          | 0039                                |
| Korrespondenzb.           | Anordnung                           |
| Druckparameter            |                                     |
| Anwendungsformular        | /CUERP/PSCD_REQUEST                 |
| Ausgabegerät              | PDF 🖻                               |
| Ausg.format SAPscrpt      |                                     |
| Ausg.format SmrtForm      |                                     |
| Ausgabeformat XFP         |                                     |
| Ablagemodus               | 1                                   |
|                           |                                     |
|                           |                                     |
|                           |                                     |
|                           |                                     |
|                           |                                     |
|                           |                                     |
|                           |                                     |

## 3.3 Wiederkehrende Fakturen aus dem RE FX

Sollen aus wiederkehrenden Vorschreibungen aus dem RE-FX (Beispiel Hausbesitzabgaben) ausgehende e-Rechnungen erstellt werden, ist die Auftragsreferenz am Stammsatz des **Vertragskontos** ein-zutragen. Diese ist bei allen Vorschreibungen, die dieses Vertragskonto betreffen gleich.

Sollten sich in der Zwischenzeit die Gegebenheiten beim Rechnungsempfänger ändern, muss die Auftragsreferenz geändert werden.

# COMMUNITY

#### THE DIGITAL GOVERNMENT EXPERTS

GUT ZU WISSEN: Die einfachste Möglichkeit für die Hinterlegung der Auftragsreferenz ist über die Transaktion FMCACOV - Geschäftspartnerübersicht

| Menü 🖌 📀 📃            | 🛃 🔂   💷 🤣 🍞               | ኛ Geschäftspartner | r anzeigen Kontenpflege Guth: |
|-----------------------|---------------------------|--------------------|-------------------------------|
| Geschäftspar          | tnerübersicht             |                    |                               |
| Partner / Konto / Ver | trag Bezeichnung          | Stammdaten         |                               |
| ▼ 🟙 1016002739        | Marktgemeinde Ligist      | Geschäftspartner   | 1016002739                    |
| • 🖹 21 V              | ertragskonto anzeigen     | lame               | Marktgemeinde Ligist          |
|                       | ertragskonto ändern       | Telefon            | 03143 / 22 29                 |
| V                     | ertragsgegenstand anlegen | ax                 | 03143 / 22 29 - 24            |
| Ir                    | nmobilienvertrag anlegen  |                    |                               |
| A                     | uswählen                  | Übersicht Po       | stenliste Salden Korrespon    |
| Ei                    | lter setzen               |                    |                               |
|                       |                           | Kontenstand        | 🗳 Ausgeglichene Posten 🖯      |

Hier kann mittels Rechtsklick auf das betroffene Vertragskonto abgesprungen und die Auftragsreferenz im Reiter **Zahlungen/Steuern** eingetragen werden:

| Vertragskonto ändern: Zahlungen/Steuern                                                                                                    |                           |  |  |  |  |  |  |  |  |
|----------------------------------------------------------------------------------------------------|---------------------------|--|--|--|--|--|--|--|--|
| Vertragskonto 882100078601 Vtrgskontotyp 21 Sonstige privatrechtl. Abgaben<br>Partner/Adresse 1016002739 Marktgemeinde Ligist 90 / 8563 Ligist DEFix |                           |  |  |  |  |  |  |  |  |
| Zahlungsdaten (a                                                                                                    | Zahlungsdaten (allgemein) |  |  |  |  |  |  |  |  |
| BuchKreisGruppe                                                                                                    | 1016 Edelschrott          |  |  |  |  |  |  |  |  |
| Stalluarubuchkis                                                                                                    | E-RechRef.                |  |  |  |  |  |  |  |  |
| Org. Zuordnung                                                                                                    |                           |  |  |  |  |  |  |  |  |
| GKZ                                                                                                    | 61627 Edelschrott         |  |  |  |  |  |  |  |  |
| e-Rechnung                                                                                                    | 1188                      |  |  |  |  |  |  |  |  |

## 4 Versandcockpit

Nach dem Druck der Faktura erscheint ein Eintrag im Versandcockpit (Transaktion: /CUERP/VSM\_COCKPIT – Versandcockpit) mit dem Messageprofil "eRechnung":

| Μ | enü            | . 🖉 🖂 I 🔍 🤇                      | 🔉 😪 📋 🚑 s     | Sendung freig                  | jeben 🔰              | Sendung    | stornieren | 🖉 Send     | lungsdaten | ändern | ା 🗞 Dokum    | ent anzei | igen 🔢 💿 Preisliste  | Post    |
|---|----------------|----------------------------------|---------------|--------------------------------|----------------------|------------|------------|------------|------------|--------|--------------|-----------|----------------------|---------|
| S | ena            | lungen Übersi                    | cht           |                                |                      |            |            |            |            |        |              |           |                      |         |
|   | <b>Q</b><br>An | 道로 <b>M</b> illo<br>zahl gefunde | 🔋 , 😰 ,       | <mark>‰</mark> 」⊜(<br>ungen: 1 | <mark>ð .</mark> 🔁 . | <b>.</b>   |            | Aktualis   | ieren      |        |              |           |                      |         |
| ₽ | E #            | Anlagezeitpur                    | kt Msg.Profil | KorrBez.                       | Anlage-Us            | r FreigUsr | Status     | Freig.Zeit | abw. GPart | ВР Тур | GeschPartner | Anrede    | Name1                | Name2 B |
|   | • 1<br>1       | 03.04.2020 12:12:2               | 8 eRechnung   | Anordnung                      | CUALERIE             |            | ToSend     |            |            | 0      | 1016002739   |           | Marktgemeinde Ligist |         |

Im Detail zu Sendung (Doppelklick auf die Sendung) sind im Reiter **Dokumente** das Originaldokument und das XML (strukturierte e-Rechnung) ersichtlich:

| Menü 🧃 🔗 🔚            | 🛛   ൽ 😥 📔 🦻 🤣   🛼 Sendung freigeben                                                                                                   | 🗙 Sendung stornie | ren 🔰 🔇 Fachtransaktion öffnen       | & Dokument anzeigen      | 🖴 Lokaler Druck | । 🖻 💫 🕼 । 🗁 ( |  |  |
|-----------------------|----------------------------------------------------------------------------------------------------|-------------------|--------------------------------------|--------------------------|-----------------|---------------|--|--|
| Detailansich          | Detailansicht zu einer Sendung                                                                                                    |                   |                                      |                          |                 |               |  |  |
| letzte Statusaktualis | letzte Statusaktualisierung: nie                                                                                                    |                   |                                      |                          |                 |               |  |  |
| ≪ 03.04.<br>C         | <u>erstellt</u><br>2020 12:12:28<br>UALERIE                                                                                           |                   |                                      |                          |                 |               |  |  |
| Allgemeine Daten      |                                                                                                    |                   |                                      |                          |                 |               |  |  |
| Buchungskreis         | 1016 Edelschrott                                                                                                    |                   | Beteiligte Geschäftspartner          | Adressdaten              |                 |               |  |  |
| VMKEY                 | 005056AF3FB11EDA9DB273E49C7FAD0D                                                                                                    |                   | <ul> <li>Geschäftspartner</li> </ul> | 1016002739 (Organisation | )               |               |  |  |
| Korrespdzart          | 0039 Anordnung                                                                                                    |                   | • 🖹 Name                             | Marktgemeinde Ligist     |                 |               |  |  |
| KorrSchlüssel         | 005056AF3FB11EDA9DB273E49C7EED0D                                                                                                    |                   | • Drtschaft                          | 8563 Ligist, AT          |                 |               |  |  |
|                       |                                                                                                    |                   | • 🖹 eMail                            | gde@ligist.steiermark.at |                 |               |  |  |
| Status                | ToSend erstellt                                                                                                    |                   |                                      |                          |                 |               |  |  |
| MessageProfile        | eRechnung 🗸                                                                                                    |                   |                                      |                          |                 |               |  |  |
| Send.qualität         | ¥ •                                                                                                    |                   |                                      |                          |                 |               |  |  |
| Signatur              | links kleine Signat 🔻                                                                                                    |                   |                                      |                          |                 |               |  |  |
| GZ                    |                                                                                                    |                   |                                      |                          |                 |               |  |  |
| Dokument-Nr           | 009000004252_0001 03.04.2020                                                                                                    |                   |                                      |                          |                 |               |  |  |
|                       | ✓ Zahlschein                                                                                                    |                   |                                      |                          |                 |               |  |  |
|                       | Deckblatt                                                                                                    |                   |                                      |                          |                 |               |  |  |
|                       | Farbdruck                                                                                                    |                   |                                      |                          |                 |               |  |  |
|                       |                                                                                                    |                   |                                      |                          |                 |               |  |  |
| Bank Dokun            | nente verfügbare Dateien Status Zustellinfor                                                                                          | mationen Konso    | lidierung Referenzen                 |                          |                 |               |  |  |
|                       |                                                                                                    |                   |                                      |                          |                 |               |  |  |
|                       |                                                                                                    |                   |                                      |                          |                 |               |  |  |
| Dok.Num. Dok.Typ      | Dok,Num. Dok. Typ Flename Objekttyp Objekt-Ident ContRep Dokument-Id Object-Id Dokum.typ EXTID Anlage-Usr                             |                   |                                      |                          |                 |               |  |  |
| 1 ORIGINA             | 1 ORIGINAL CE005056AF3FB11EDA90B273F2D2D5AD0D.PDF CA_REQUEST 002000002683 CE 005056AF3FB11EDA90B273F2D2D5AD0D ZCAREQUEST PDF CUALERIE |                   |                                      |                          |                 |               |  |  |
| 10 E-RECHN            |                                                                                                    |                   |                                      |                          |                 |               |  |  |

Wurden zur Anordnung auch Beilagen hinzugefügt (**Achtung: Nur Dokumente mit der Dokumentart Beilage zur Faktura (extern) werden mitübermittelt**), werden diese der Originalfaktura beigelegt:

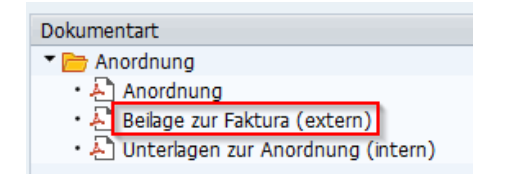

Nach der Freigabe der Sendung geht diese über das BRZ in strukturierter Form an den Rechnungsempfänger. Der Rechnungsersteller bekommt über die hinterlegte e-Mailadresse eine automatische Benachrichtigung, dass die Rechnung beim Lieferanten erfolgreich eingebracht wurde.

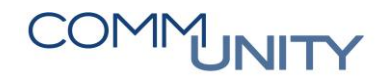

# Versionshistorie

| Version | Datum      | Bearbeitung durch | Durchgeführte Änderungen            |
|---------|------------|-------------------|-------------------------------------|
| 1.0     | 03.04.2020 | Alexander Rieger  | Erstellung der Handbuch-Erstausgabe |
| 1.01    | 01.12.2020 | Marcus Elsner     | Änderungen am Layout des Handbuches |

### Comm-Unity EDV GmbH

Prof.-Rudolf-Zilli-Straße 4 8502 Lannach

T +43 (0) 3136 800-500 F +43 (0) 3136 800-123

office@comm-unity.at www.comm-unity.at

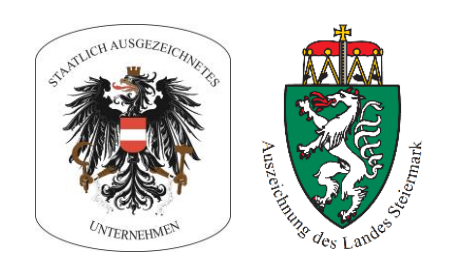

Impressum: © Comm-Unity EDV GmbH 2021 Alle Rechte vorbehalten. Jede Art der Vervielfältigung oder die Weitergabe an Dritte ist ohne schriftliche Genehmigung des Herausgebers nicht gestattet.